## **Employee Realignment Mask**

| 1.  | Click the <b>He Process Menu</b> link.                                                                                                    |
|-----|----------------------------------------------------------------------------------------------------|
| 2.  | Click the HHS Custom Processes link.                                                                                                    |
| 3.  | Click the MassMask link.                                                                                                    |
| 4.  | Click the Employee Realignments link.                                                                                                    |
| 5.  | Enter the desired information into the <b>Run Control ID</b> field. Enter a valid value, e.g. " <b>REALIGN</b> ".                                                                                                    |
| 6.  | Click the Search button.                                                                                                    |
| 7.  | Enter the Effective Date. (The date would be the same for all employees being realigned.)<br>Click the Choose a date button.                                                                                                    |
| 8.  | Click the desired date.                                                                                                    |
| 9.  | Click in the <b>*EmplID</b> field.                                                                                                    |
| 10. | Enter the desired information into the <b>*EmplID</b> field. Enter a valid value, e.g. <b>"0108</b> ".                                                                                                    |
| 11. | Press [Tab].                                                                                                    |
| 12. | Enter the <b>SetID</b> of the new department to which the employee is being realigned.<br>Enter the desired information into the <b>*SetID</b> field. Enter a valid value, e.g. " <b>NIH00</b> ".                                       |
| 13. | Press [Tab].                                                                                                    |
| 14. | Enter the desired information into the <b>*New Department</b> field. Enter a valid value, e.g. "HN252".                                                                                                    |
| 15. | Enter the <b>New Location Code</b> when applicable. If this field is left blank, the old value will carry over.                                                                                                    |
| 16. | Click in the Authority 1 Descr - Part 1 field.                                                                                                    |
| 17. | Enter the description for the "UNM" legal authority that will appear on the employee's record.<br>Enter the desired information into the <b>Authority 1 Descr - Part 1</b> field. Enter a valid value, e.g. " <b>POSITION CHANGE</b> ". |
| 18. | Press <b>[Tab]</b> twice to select the <b>New Account Code</b> field.<br>Press <b>[Tab]</b> .                                                                                                    |
| 19. | Press [Tab].                                                                                                    |

| 20. | Enter the new CAN if applicable. If this field is left blank the old value will carry over.<br>Enter the desired information into the <b>New Account Code</b> field. Enter a valid value, e.g. " <b>1921131R</b> ". |
|-----|----------------------------------------------------------------------------------------------------|
| 21. | Scroll as necessary to view the rest of the page.<br>Click the horizontal scrollbar.                                                                                                    |
| 22. | If desired, enter a remark in the <b>New Description</b> field. This will be treated as the 'ZZZ' remark.                                                                                                    |
| 23. | Click the Add a new row button to insert another employee's information.<br>Click the Add a new row at row 1 button.                                                                                                |
| 24. | Continue to repeat the process until all employees have been entered.<br>To save time, these steps will be completed for you.                                                                                       |
| 25. | When all employees' data has been entered, click the <b>Run</b> button.<br>Click the <b>Run</b> button.                                                                                                    |
| 26. | Click the Server Name list.                                                                                                    |
| 27. | Select the "PSUNX" server.<br>Click PSUNX<br>PSUNX                                                                                                    |
| 28. | Click the <b>Ok</b> button.                                                                                                    |
| 29. | Note the <b>Process Instance</b> number. (This number is found below the <b>Run</b> button on the Employee Realignments page)                                                                                       |
| 30. | Click the <b>Process Monitor</b> link. Process Monitor                                                                                                    |
| 31. | Be sure the process HE_ REALIGN shows a <b>Run Status</b> of <b>Success</b> .<br>A <b>Run Status</b> of <b>Success</b> demonstrates that the process has completed.<br><b>End of Procedure.</b>                     |